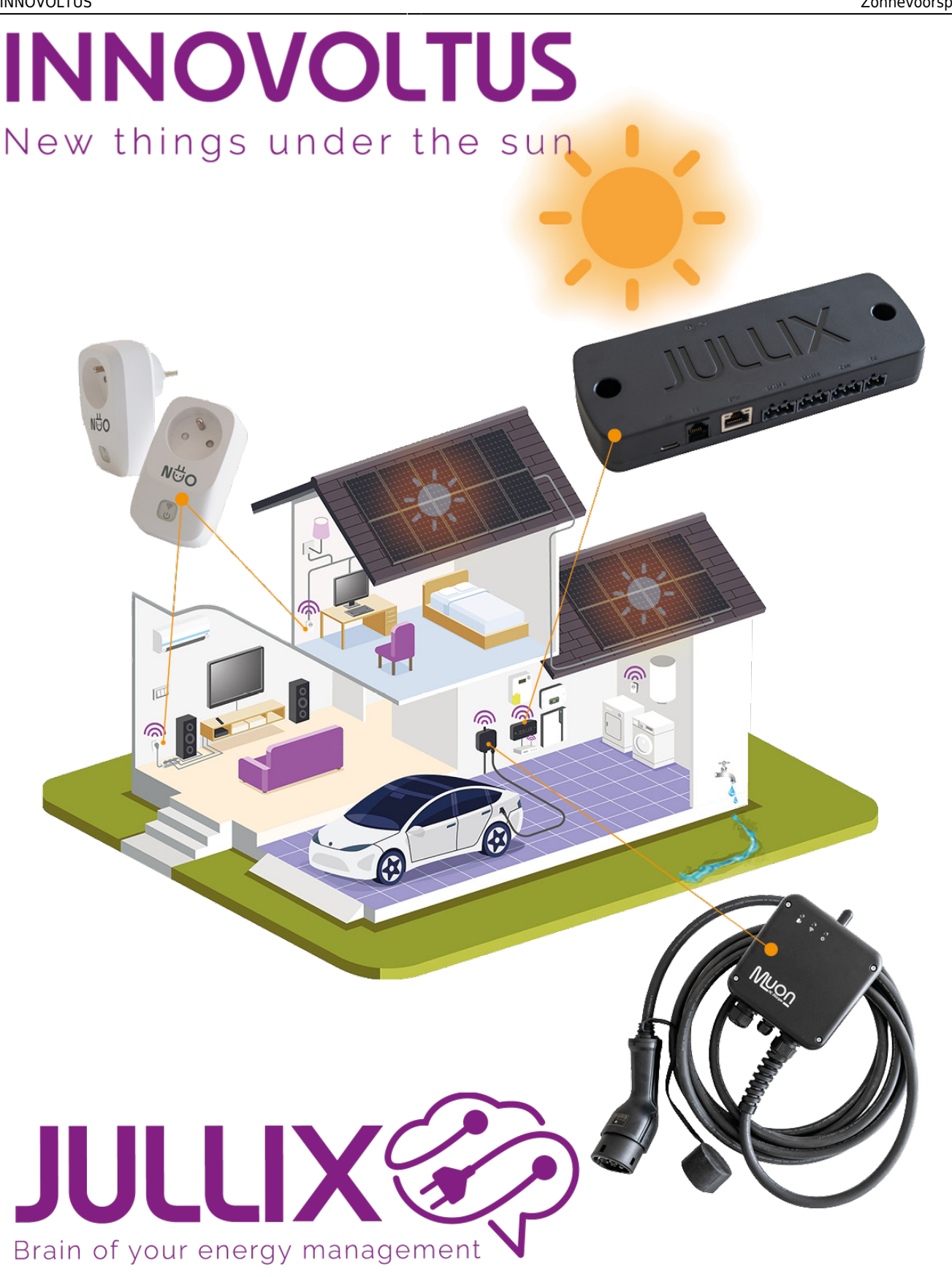

## Zonnevoorspelling

## Inhoudsopgave

| Zonnevoorspelling |  | . 3 |
|-------------------|--|-----|
|-------------------|--|-----|

## Zonnevoorspelling

Op het portaal kan je via de de **Optimizer** knop 🧐 1 de optimizer monitoren. Je komt op de Optimizer-pagina terecht. Bij Details (2) zie je het Gebruiksprofiel (3) en de voorspelling van de

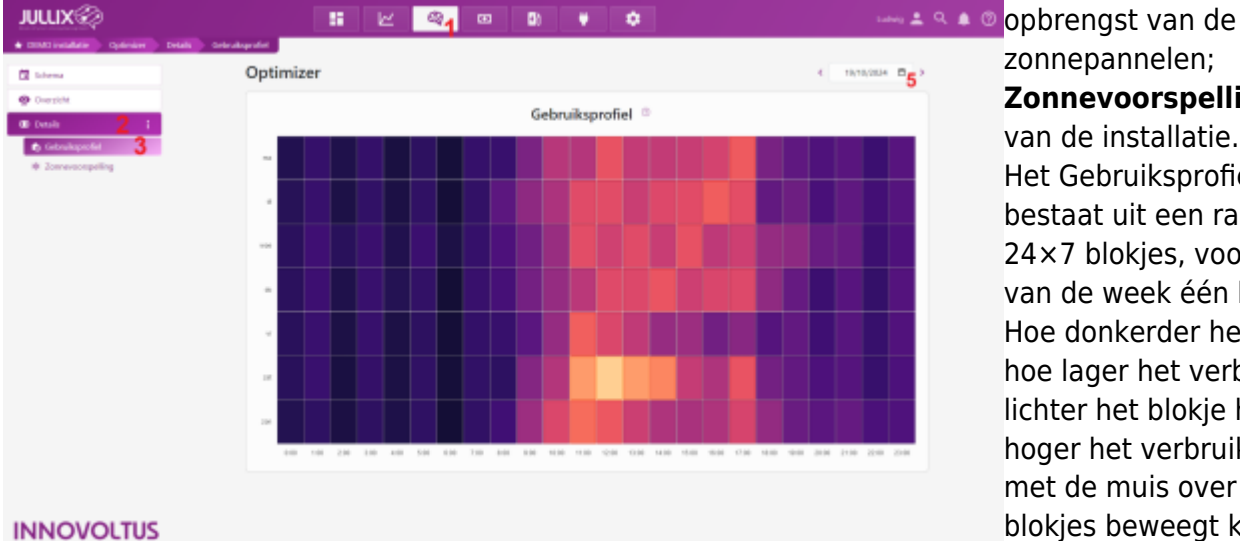

zonnepannelen; Zonnevoorspelling (4) van de installatie. Het Gebruiksprofiel bestaat uit een raster van 24×7 blokjes, voor elk uur van de week één blokje. Hoe donkerder het blokje hoe lager het verbruik, hoe lichter het blokje hoe hoger het verbruik. Als je met de muis over de blokies beweegt krijg je de effectieve waar de zien in

## de tooltip.

Bij de Zonnevoorspelling naast zie je de voorspelling van de opbrengst van de zonnepanelen in de vorm van blauwe balken. De effectieve opbrengst komt er bij in het geel.

In de datum-kiezer (5) kan je ook op andere dagen gaan kijken in het verleden.

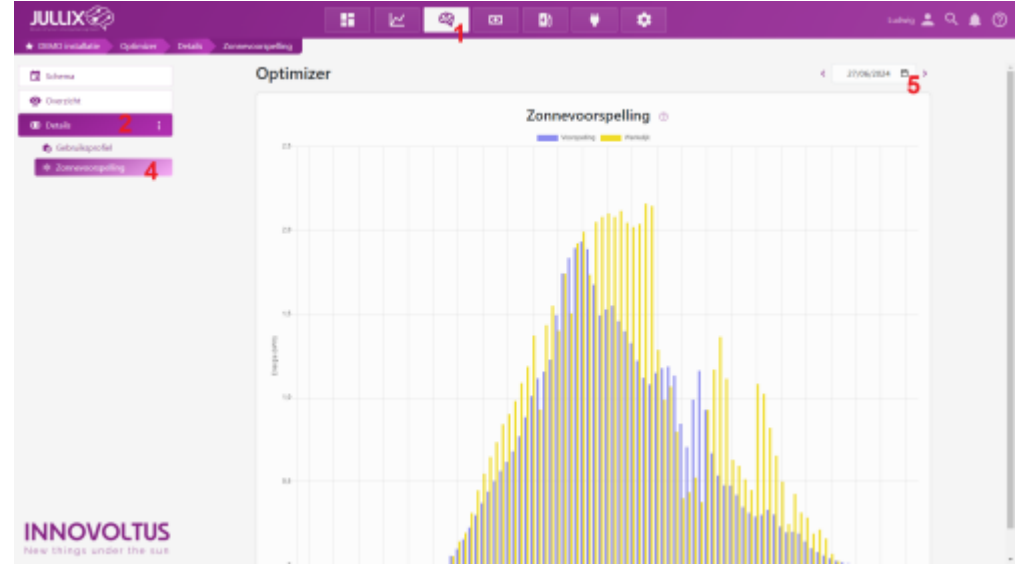